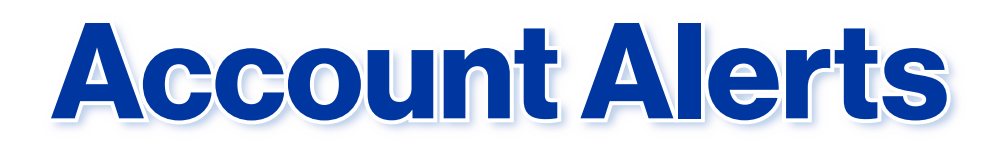

# 1. Go to the menu and click on Alerts

| Alerts                       | + New Alert                     |
|------------------------------|---------------------------------|
|                              | Account &<br>Transaction Alerts |
| ACCOUNT & TRANSACTION ALERTS | - In Acres                      |

At the top click New Alert and then Account & Transaction Alerts. Please note: these are different from the Security Alerts, which are available by scrolling down to the bottom of the Alerts page.

2. You will then be directed to a new page and will need to confirm your information is correct. If so, click Next.

| Welcome to I                | Notifications!               |
|-----------------------------|------------------------------|
| To get started, make sure y | our contact info is correct. |
|                             |                              |
| L JANE                      | DOE                          |
| JANE.DOE@EMAII              | L.COM                        |
|                             |                              |
|                             | Next                         |
|                             |                              |

# **3. Enter the activation code and click Activate.**

|                                                                          | Ø•               |  |  |
|--------------------------------------------------------------------------|------------------|--|--|
| Enter activation code                                                    |                  |  |  |
| Check each contact method and enter the activation code sent.            |                  |  |  |
| <ul> <li>Activation code(s) sent.</li> <li>JANE.DOE@EMAIL.COM</li> </ul> |                  |  |  |
|                                                                          | 2236244 Activate |  |  |

## 4. Then click Next again

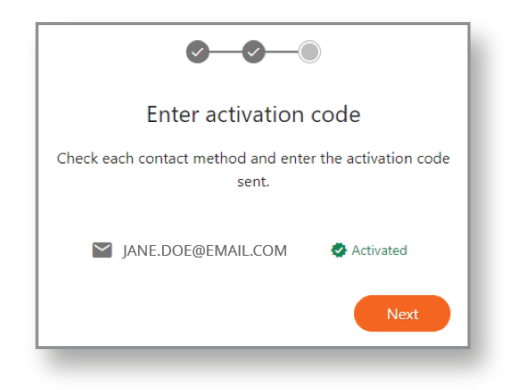

## 5. The customer can then click Close.

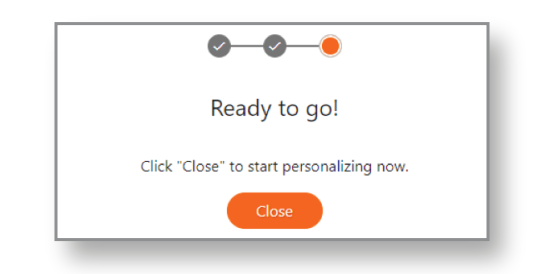

#### These are the alerts you can turn on or off and customize:

| Notifications                                   | <ul> <li>(806) 378-8000</li> <li>JANE.DOE@EMAIL.COM</li> </ul> | <ul> <li>Notifications Settings</li> <li>Notifications History</li> </ul> |   |
|-------------------------------------------------|----------------------------------------------------------------|---------------------------------------------------------------------------|---|
| Search Q                                        |                                                                |                                                                           |   |
| Account Alerts                                  |                                                                |                                                                           |   |
| Advanced Alerts                                 |                                                                |                                                                           |   |
| Interest was paid to an account                 |                                                                | <b>E</b> 2                                                                | > |
| Essential Alerts                                |                                                                |                                                                           |   |
| Account balance below threshold                 |                                                                |                                                                           | > |
| Card Pre-Authorization Activity                 |                                                                |                                                                           | > |
| Credit transaction was posted                   |                                                                |                                                                           | > |
| Debit transaction was posted                    |                                                                |                                                                           | > |
| Transaction over threshold amount               |                                                                |                                                                           | > |
| Profile Alerts                                  |                                                                |                                                                           |   |
| Other                                           |                                                                |                                                                           |   |
| (Get alerts when something unexpected happens.) |                                                                |                                                                           |   |
| Broadcast alerts                                |                                                                |                                                                           | > |
| Scheduled Alerts                                |                                                                |                                                                           |   |
| Essential Alerts                                |                                                                |                                                                           |   |
| Current balance                                 |                                                                |                                                                           | > |

For each alert type you will see the screens below. You can toggle to enable your chosen alert for each of your accounts, then click the checkbox to determine where the alerts will be sent.

\*\*Note\*\* You can only enable one account at a time. Toggle and check your contact method, then click "Add" before moving on to the next account.

You will see a green "Subscription Added Message" to show it was successful.

Subscription added successfully.

# **Alert Definitions and Sign Ups**

#### Interest was paid to an account

This will alert the customer anytime interest is paid on one of their enrolled accounts.

| ← Interest was paid to an acco | ount                                                                          |
|--------------------------------|-------------------------------------------------------------------------------|
| • Our Money<br>*2549           | ■       ✓ (806) 378-8000       Add         ■       ✓ JANE.DOE@EMAIL.COM       |
| • Our Savings<br>*6575         | ☑ (806) 378-8000       Add         ☑ ☑ JANE.DOE@EMAIL.COM                     |
| My Savings<br>*7278            | ■       ✓ (806) 378-8000       Add         ■       □       JANE.DOE@EMAIL.COM |
| House Savings<br>*0316         | ■       ✓ (806) 378-8000       Add         ■       ✓ JANE.DOE@EMAILCOM        |

# Account balance below threshold

This will alert the customer if their balance falls below a set amount.

• For example: If the threshold is set at \$500, the customer will get an alert as soon as a transaction causes their balance to drop below that amount.

| ← Account balance        | below thresh | old     |                                                                    |        |
|--------------------------|--------------|---------|--------------------------------------------------------------------|--------|
| Our Money<br>*2549       | \$           | 100.00  | <ul> <li>(806) 378-8000</li> <li>JANE.DOE@EMAIL.COM</li> </ul>     | Update |
| • Our Savings<br>*6575   | \$           | 1000.00 | <ul> <li>(806) 378-8000</li> <li>JANE.DOE@EMAIL.COM</li> </ul>     | Add    |
| My Savings     *7278     | \$           | 500.00  | <ul> <li>☑ (806) 378-8000</li> <li>☑ JANE.DOE@EMAIL.COM</li> </ul> | Add    |
| • House Savings<br>*0316 | \$           | 750.00  | <ul> <li>(806) 378-8000</li> <li>JANE.DOE@EMAIL.COM</li> </ul>     | Add    |

# **Card Pre-Authorization Activity**

This will alert the customer anytime a "pre-authorization" has been added to their debit card. \*Note\* - This will alert customers for pre-authorizations placed at gas pumps, even though they are immediately dropped.

| ← Card Pre-Autho        | rization Activity | у     |
|-------------------------|-------------------|-------|
| Our Money<br>*2549      | \$                | 15.00 |
| Our Savings *6575       | \$                | 0     |
| My Savings     *7278    | \$                | 0     |
| House Savings     *0316 | \$                | 0     |

# Credit transaction was posted

The customer will be alerted anytime a credit transaction is posted to their account.

| <ul> <li>← Credit transaction was posted</li> </ul> |                                                           |  |  |
|-----------------------------------------------------|-----------------------------------------------------------|--|--|
| Our Money<br>*2549                                  | ☑ (806) 378-8000       Add         ☑ ☑ JANE.DOE@EMAIL.COM |  |  |
| Our Savings<br>*6575                                | Add (\$06) 378-8000 Add                                   |  |  |
| My Savings<br>*7278                                 | ☑ (806) 378-8000       Add         ☑ ☑ JANE.DOE@EMAIL.COM |  |  |
| House Savings     *0316                             | ☑ (806) 378-8000       Add         ☑ ☑ JANE.DOE@EMAIL.COM |  |  |

# **Debit transaction was posted**

The customer will be alerted anytime a debit transaction is posted to their account.

| ← Debit transaction was po | osted                                                            |     |
|----------------------------|------------------------------------------------------------------|-----|
| • Our Money<br>*2549       | <ul> <li>(806) 378-8000</li> <li>✓ JANE.DOE@EMAIL.COM</li> </ul> | Add |
| Our Savings<br>*6575       | <ul> <li>(806) 378-8000</li> <li>JANE.DOE@EMAIL.COM</li> </ul>   | Add |
| My Savings<br>*7278        | <ul> <li>(806) 378-8000</li> <li>✓ JANE.DOE@EMAIL.COM</li> </ul> | Add |
| •0316                      | <ul> <li>(806) 378-8000</li> <li>✓ JANE.DOE@EMAIL.COM</li> </ul> | Add |

# **Transaction over threshold amount**

The customer will be alerted for transactions (credit and debit) that post to their account over a certain amount.

• In the example above, a text message would not be sent for a \$40 transaction, but would be sent for anything \$50.01 and above.

| ← Transaction over t    | hreshold amount |       |                                                                |        |
|-------------------------|-----------------|-------|----------------------------------------------------------------|--------|
| •2549                   | \$              | 50.00 | (806) 378-8000<br>JANE.DOE@EMAIL.COM                           | Update |
| • Our Savings<br>*6575  | \$              | 0.00  | <ul> <li>(806) 378-8000</li> <li>JANE.DOE@EMAIL.COM</li> </ul> | Add    |
| My Savings              | \$              | 0.00  | <ul> <li>(806) 378-8000</li> <li>JANE.DOE@EMAIL.COM</li> </ul> | Add    |
| House Savings     *0316 | \$              | 0.00  | (806) 378-8000<br>JANE.DOE@EMAIL.COM                           | Add    |

#### **Broadcast alerts**

This alert will be enrolled for all customer by default and will be used to send out mass messages, warnings, etc. such as a branch closed due to flooding. Once we go live, customers will be automatically enrolled in this feature and cannot unenroll.

| ← Broadcast alerts  |                                                                  |     |
|---------------------|------------------------------------------------------------------|-----|
| A broadcast message | <ul> <li>(806) 378-8000</li> <li>✓ JANE.DOE@EMAIL.COM</li> </ul> | Add |

## **Current balance**

Your current balance in the account(s) at the time and day of your choosing.

• In the example above, the customer would receive a text message on the Our Savings account every Monday and Friday at 4:15pm with their current balance.

| ← Current balance                     |                                                                     |                                                                  |        |
|---------------------------------------|---------------------------------------------------------------------|------------------------------------------------------------------|--------|
| • • • • • • • • • • • • • • • • • • • | S M T W T F S<br>HH • MM • AM •                                     | <ul> <li>(806) 378-8000</li> <li>JANE.DOE@EMAIL.COM</li> </ul>   | Add    |
| Our Savings<br>*6575                  | S M T W T F S<br>04 • 15 • PM •<br>Every Monday, Friday at 04:15 PM | <ul> <li>(806) 378-8000</li> <li>□ JANE.DOE@EMAIL.COM</li> </ul> | Update |
| My Savings<br>*7278                   | S M T W T F S<br>HH • MM • AM •                                     | <ul> <li>(806) 378-8000</li> <li>✓ JANE,DOE@EMAIL.COM</li> </ul> | Add    |
| House Savings     *0316               | S M T W T F S<br>HH • MM • AM •                                     | <ul> <li>(806) 378-8000</li> <li>JANE.DOE@EMAIL.COM</li> </ul>   | Add    |

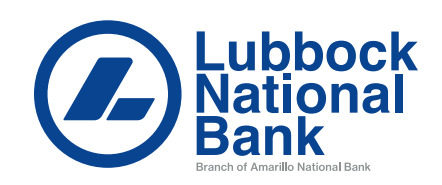